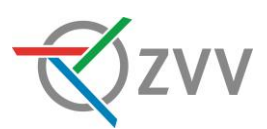

## Einzelbillette und Multikarten am Ticketautomaten lösen

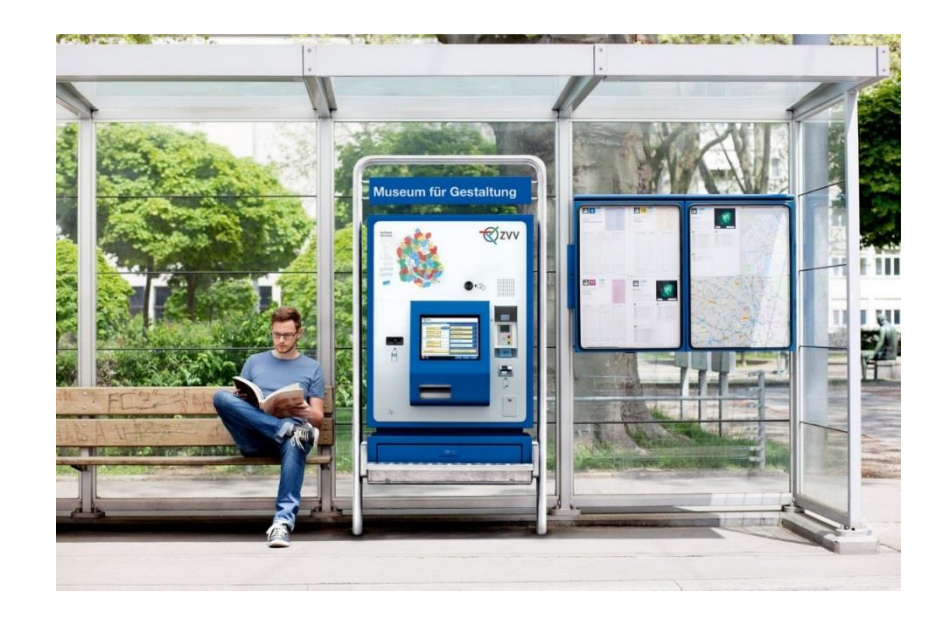

Einzelbillette, Multikarten und auch die meisten anderen Tickets lösen Sie in 3 Schritten.

Beispiel: So lösen Sie ein Ticket innerhalb der Stadt Zürich.

## Start-Bildschirm

|                                                                                                    | 25.12.2022 16:44                                                                                                    | -                                                                                                    |
|----------------------------------------------------------------------------------------------------|----------------------------------------------------------------------------------------------------|----------------------------------------------------------------------------------------------------|
| Tickets ab Zürich, Albisriederplatz<br>Kurzstrecke<br>Einzelbillett 1 Std.<br>Zurich Flughafen<br>Winterthur<br>Anderer Zielort<br>Abgangsort<br>andern<br>Ticket 2<br>Abgangsort<br>Abgangsort<br>Ticket 2<br>Abgangsort<br>Ticket 2<br>Abgangsort 2<br>Ticket 2<br>Abgangsort 2<br>Ticket 2<br>Abgangsort 2<br>Ticket 2<br>Abgangsort 2<br>Ticket 2<br>Abgangsort 2<br>Ticket 2<br>Abgangsort 2<br>Ticket 2<br>Ticket | Anschlussbillette ()<br>Multikarten (6x) ()<br>Abonnemente ()<br>SwissPass ()<br>Zürich Card 24h / 72h ()<br>Weitere Tickets / Angebote | Tippen Sie auf dem Start-Bildschirm<br>auf «Einzelbillett».<br>Sie gelangen direkt zur Bildschirm-<br>anzeige «Bezahlen». |

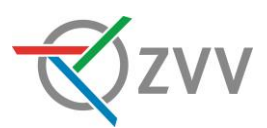

## Ticket anpassen / bezahlen

| STEIG EIN. KOMM WEITER.                                                                                    | /V 25.12.2022 16:45                          |  |
|----------------------------------------------------------------------------------------------------|----------------------------------------------|--|
| Ihre Wahl                                                                                                  | Betrag                                       |  |
| Zone 110                                                                                                   | Zu bezahlen CHF 4.40                         |  |
| Gültig bis 25.12.2022<br>um 17:45                                                                          | Ticket anpassen                              |  |
| 1 Stunde(n)                                                                                                | 24 Std.                                      |  |
| 2. Klasse                                                                                                  | 1. Kl.                                       |  |
| Erwachsene                                                                                                 | Halbtax<br>-Abo                              |  |
| ZVV Einzelbillett                                                                                          | karte (6x)                                   |  |
| CHF 4.40                                                                                                   | Mehrere Tickets Andere<br>Tickets hinzufügen |  |
| stop ? <zurück agb="" anderes="" anpassen,="" bezahlen="" hinzufügen<="" oder="" td="" ticket=""></zurück> |                                              |  |

Kontrollieren Sie unter «Ihre Wahl», ob das gewünschte Ticket angezeigt wird und passen Sie das Ticket folgendermassen an: Wenn Sie ein Halbtax-Abo besitzen, 1. Klasse fahren oder doch lieber ein 24 Std. Ticket möchten, dann tippen Sie auf die jeweilige gelbe Taste. Ebenso können Sie hier die Multikarte (6x) auswählen.

Bezahlen Sie den angezeigten Betrag mit Münzen oder Bezahlkarte. Entnehmen Sie anschliessend das Ticket und allfälliges Wechselgeld aus dem Ausgabefach.

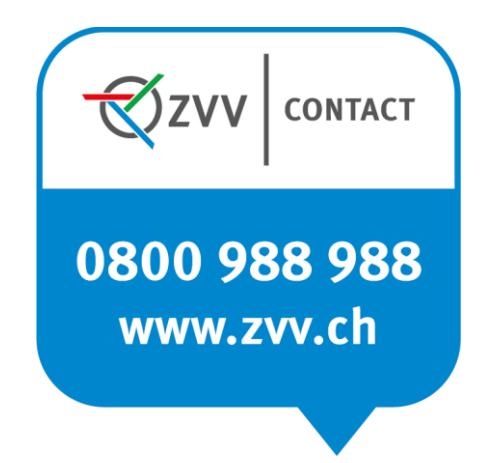

Fragen? ZVV-Contact hilft weiter.